| Kedmenec Mario                     |                                       |                               |                 |            |            |
|------------------------------------|---------------------------------------|-------------------------------|-----------------|------------|------------|
| Pregledaj kao: Igrač 🗸 🗸           |                                       |                               |                 |            |            |
|                                    |                                       |                               |                 |            |            |
|                                    | ID:                                   | 3453                          | Broj putovnice: |            |            |
|                                    | FIFA Id:                              | 1248LU5                       | Državljanstvo:  | Hrvatska   | Q X        |
| 36                                 |                                       |                               | Datum rođenja:  | 07.04.1988 | 35g 9m 3d  |
|                                    | 🛱 Kartica osobe                       | 65348                         | Država rođenja: | Hrvatska   | <b>a</b> x |
|                                    | 🖨 Prijava za registraciju             |                               | Mjesto rođenja: | Osijek     |            |
| 5 C X 0                            | 🗅 Nova registracija (Reprezentaci     | Prijava za registraciju       | lme oca/majke:  | Vladimir   | Jasmina    |
| + Odaberi sliku                    | 🗅 Nova registracija (Reprezentacija i | regije)                       |                 |            |            |
|                                    | 🖂 Zapis transakcija                   |                               |                 |            |            |
| 🖉 Izmijeni 🗁 Dokumenti 🚦           | ✓ Opcije                              |                               |                 |            |            |
|                                    |                                       |                               |                 |            |            |
| Aktivne registracije Aktivni ugovo | ri Kontakti Dodatne informacij        | je Povijest Utakmice Sankcije |                 |            |            |
| Nova registracija P Pravo n        | nastupa                               |                               |                 |            |            |
| a nota registracija                |                                       |                               |                 |            |            |

Odete na profil igrača kojeg želite registrirati, kliknete na "Opcije", "Prijava za registraciju"

Nakon što ste ovjerili kao ovlaštena osoba kluba prijavu za registraciju kao i sam igrač, ukoliko je maloljetan treba ju ovjeriti i roditelj/skrbnik, tada kliknete na "Nova registracija" upišete sve što treba, članak (ali ne morate), datum registracije i pravi nastupa i kliknete "Spremi" fotografija ispod.

| Dodaj                 |                             |          |         |   |   |
|-----------------------|-----------------------------|----------|---------|---|---|
| Status:               | UNESEN                      | ~        |         |   |   |
| Organizacija:         | Nogometno središte Beli N   | lanastir |         | Q | × |
| Broj iskaznice:       |                             |          |         |   |   |
| Klub:                 | ŠNK Baranja-Belje, Beli Mar | nastir   |         | Q | × |
| Klub FIFA ID:         | 107VR2E                     | Kategoi  | rija: 4 |   | ~ |
| Disciplina:           | Nogomet                     | ~        |         |   |   |
| Amater/Profesionalac: | Amater Profes               | ionalac  |         |   |   |
| Tip registracije:     | Stalna registracija         |          |         |   | ~ |
| Članak:               | 30/2                        |          |         |   |   |
| Datum registracije:   | 10.01.2024                  |          |         |   |   |
| Datum prava nastupa:  | 11.01.2024                  |          |         |   |   |
| Vrijec ransfera:      |                             |          | EUR     |   | ~ |
| Do                    |                             |          |         |   |   |
| 🖹 Spremi 🗙 Odustani   | ]                           |          |         |   |   |

Tada tu istu prijavu za registraciju dižete/Upload u COMET sustav na sljedeći način.

| Broj istupnice:        |                        |  |
|------------------------|------------------------|--|
| Razlog prekida:        | Odaberite ~            |  |
| Vrijednost transfera:  | EUR ~                  |  |
| Dod. informacije:      |                        |  |
| Izmijeni/Ovjeri/Raskid | 🖻 Dokumenti 🗄 🗸 Opcije |  |

Na aktivnoj registracija kliknete na Izmjeni/Ovjeri/raskid, slika ispod

## Nakon toga na "Dokumenti" te se otvori novi prozorčić i kliknete na " Prijava za registraciju"

| Q Pregled                     |                           | -             | Dokumenti     |                       |                   |             |      | >      |
|-------------------------------|---------------------------|---------------|---------------|-----------------------|-------------------|-------------|------|--------|
| Organizacija:                 | Nogometno središte Beli   | Manastir      |               |                       |                   |             |      |        |
| Broj iskaznice:               | 6501175                   |               | + Slika       |                       |                   |             |      |        |
| Klub:                         | ŠNK Baranja-Belje, Beli M | lanastir      | Naziv datote  | ke                    | Veličina datoteke | Datum unosa | Opis | Status |
| Klub FIFA ID:                 | 107VR2E                   | Kategorija: 4 | Nije pronađer | n niti jedan podatak. |                   |             |      |        |
| Disciplina:                   | Nogomet                   |               |               |                       |                   |             |      |        |
| Amater/Profesionalac:         | O Amater O Prof           | esionalac     |               |                       |                   |             |      |        |
| Tip registracije:             | Stalna registracija       |               | Domo          | ovnica                |                   |             |      |        |
| Članak:                       | 30/2                      |               | datote        | ke                    | Veličina datoteke | Datum unosa | Opis | Status |
| Datum registracije:           | 10.01.2024                |               | ronađer       | n niti jedan podatak. |                   |             |      |        |
| Datum prava nastupa:          | 11.01.2024                |               |               |                       |                   |             |      |        |
| Datum istupnice:              |                           |               | + Prijav      | a za registraciju     |                   |             |      |        |
| Broj istupnice:               |                           |               | Naziv datote  | ke                    | Veličina datoteke | Datum unosa | Opis | Status |
| Razlog prekida:               | Odaberite                 |               | Nije pronađer | n niti jedan podatak. |                   |             |      |        |
| Vrijednost transfera:         |                           |               |               |                       |                   |             |      |        |
| Dod. informacije:             |                           |               | + Ostalo      | o (istupnica, brisovr | iica, odobrenje,) |             |      |        |
| 🛱 Spremi Sprem <u>i kao 🗸</u> | 🖌 🗙 Odustani 🔤            | > Dokumenti   | Naziv datote  | ke                    | Veličina datoteke | Datum unosa | Opis | Status |
|                               |                           |               | Nije pronađer | n niti jedan podatak. |                   |             |      |        |

Kada kliknete na "Prijava za registraciju" otvori Vam se sljedeći prozorčić, gdje upišete opis dokumenta i/ili Prenesete Prijavu za registraciju mišem ili odete na Choose i iz direktorija računala gdje ste premili prijavu podignete ju u sustav.

| Slika        |                                                         |                                           |             |         |  |  |
|--------------|---------------------------------------------------------|-------------------------------------------|-------------|---------|--|--|
| iv datoteke  | Veličina datote                                         | ke Datum unosa                            | Opis        | Status  |  |  |
| pronađen nit | Prijenos datoteke                                       |                                           |             | ×       |  |  |
|              | Tip:                                                    | Prijava za registraciju                   |             |         |  |  |
| Domovni      | Opis bbb:                                               | Mario Kedmenec prijava za registraciju    | I           |         |  |  |
| iv datoteke  | Allowed file types:                                     | sifina?a nna hmn tiff isa tut ndf sau das | daar daam d | is<br>G |  |  |
| pronađen nit |                                                         | gn,pe:g,png,omp,tm,tco,txt,put,csv,doc    |             |         |  |  |
|              |                                                         | ٢                                         |             |         |  |  |
| Prijava za   | Prenesi datoteku<br>ili odaberi sa operativnog sustava. |                                           |             |         |  |  |
| iv datoteke  | e + Choose                                              |                                           |             |         |  |  |
| pronađen nit | L                                                       |                                           |             | -/      |  |  |